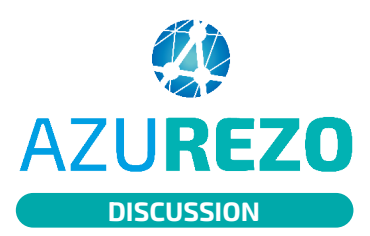

## Messagerie sécurisée de santé (MSS)

| _ |   |   |   |   |
|---|---|---|---|---|
|   | - | - | - |   |
| ш |   |   |   | н |
|   |   |   |   | н |
| г | - | 0 |   |   |
| - | - | - | - | - |

| 1)) 🤍                                                                                          |                                                                                                    | ACTIVER L                                                                                                    | A MSS                                                     |                                                                                                    |
|------------------------------------------------------------------------------------------------|----------------------------------------------------------------------------------------------------|----------------------------------------------------------------------------------------------------|-----------------------------------------------------------|----------------------------------------------------------------------------------------------------|
|                                                                                                | nté 🖡 Notifications 😤 Relations 🖽 P                                                                                             | Profil Expert 📲 Gestion des équipes ressource 🛛 🐮 Gro                                                                                             | upes de favoris                                           | Province Constant     Province Constant     Province Constant     Province Constant     Province Constant     Province Constant     Province Constant     Province     Province     Pr |
| Profil utilisateur Vertice                                                                     | 2<br>MSSanté ANotifications                                                                                                    | Relations 🖪 Profil Expert 🛱 Ge                                                                                                    | estion des équipes ressource                              | 1 (4 Main profi                                                                                                    |
| Renseignez l'identifiant Medimail que                                                          | ous souhaitez utiliser dans l'application d                                                                                     | te discussion. Un code à usage unique vous sera envoyo<br>fto@iess.fr                                                                             | i sur votre boîte Medimail. La synchronisatio             | on du compte Medimail peut prendre quelques minutes.                                                                                                    |
|                                                                                                |                                                                                                    |                                                                                                    |                                                           | Envoyer un code à usage unique 5                                                                                                    |
| 1 Cliq<br>2 Cliq                                                                               | Jez sur le bouton «<br>Jez sur l'onglet « <b>F</b>                                                                              | « <b>Mon profil</b> », situé en h<br><b>'rofil MSSanté</b> ».                                                                                     | aut à droite, sur vo                                      | tre profil.                                                                                                    |
| <ol> <li>Cliq</li> <li>Cliq</li> <li>Cliq</li> <li>India</li> </ol>                            | uez sur le bouton «<br>Jez sur l'onglet « <b>F</b><br>Juez « <b>Oui</b> » à la lig                                              | « <b>Mon profil</b> », situé en h<br><b>Profil MSSanté</b> ».<br>gne « Je souhaite accéde                                                         | aut à droite, sur vo<br>r à mon compte Me                 | tre profil.                                                                                                    |
| <ol> <li>Cliq</li> <li>Cliq</li> <li>Cliq</li> <li>India</li> <li>Ren</li> </ol>               | uez sur le bouton «<br>uez sur l'onglet « <b>F</b><br>quez « <b>Oui</b> » à la lig<br>seignez votre adre                        | « <b>Mon profil</b> », situé en h<br><b>Profil MSSanté</b> ».<br>gne « Je souhaite accéde<br>255e de messagerie Medi                              | aut à droite, sur vo<br>r à mon compte Me<br>imail.       | tre profil.                                                                                                    |
| <ol> <li>Cliq</li> <li>Cliq</li> <li>Cliq</li> <li>India</li> <li>Ren</li> <li>Cliq</li> </ol> | uez sur le bouton «<br>uez sur l'onglet « <b>F</b><br>quez « <b>Oui</b> » à la lig<br>seignez votre adre<br>uez sur « Envoyer i | « <b>Mon profil</b> », situé en h<br><b>Profil MSSanté</b> ».<br>gne « Je souhaite accéder<br>esse de messagerie Medi<br>un code à usage unique » | aut à droite, sur vo<br>r à mon compte Me<br>imail.<br>». | edimail ».                                                                                                    |

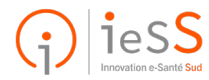

1/2

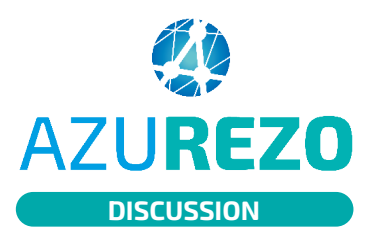

## Messagerie sécurisée de santé (MSS)

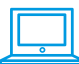

## ENVOYER ET REÇEVOIR UN MAIL

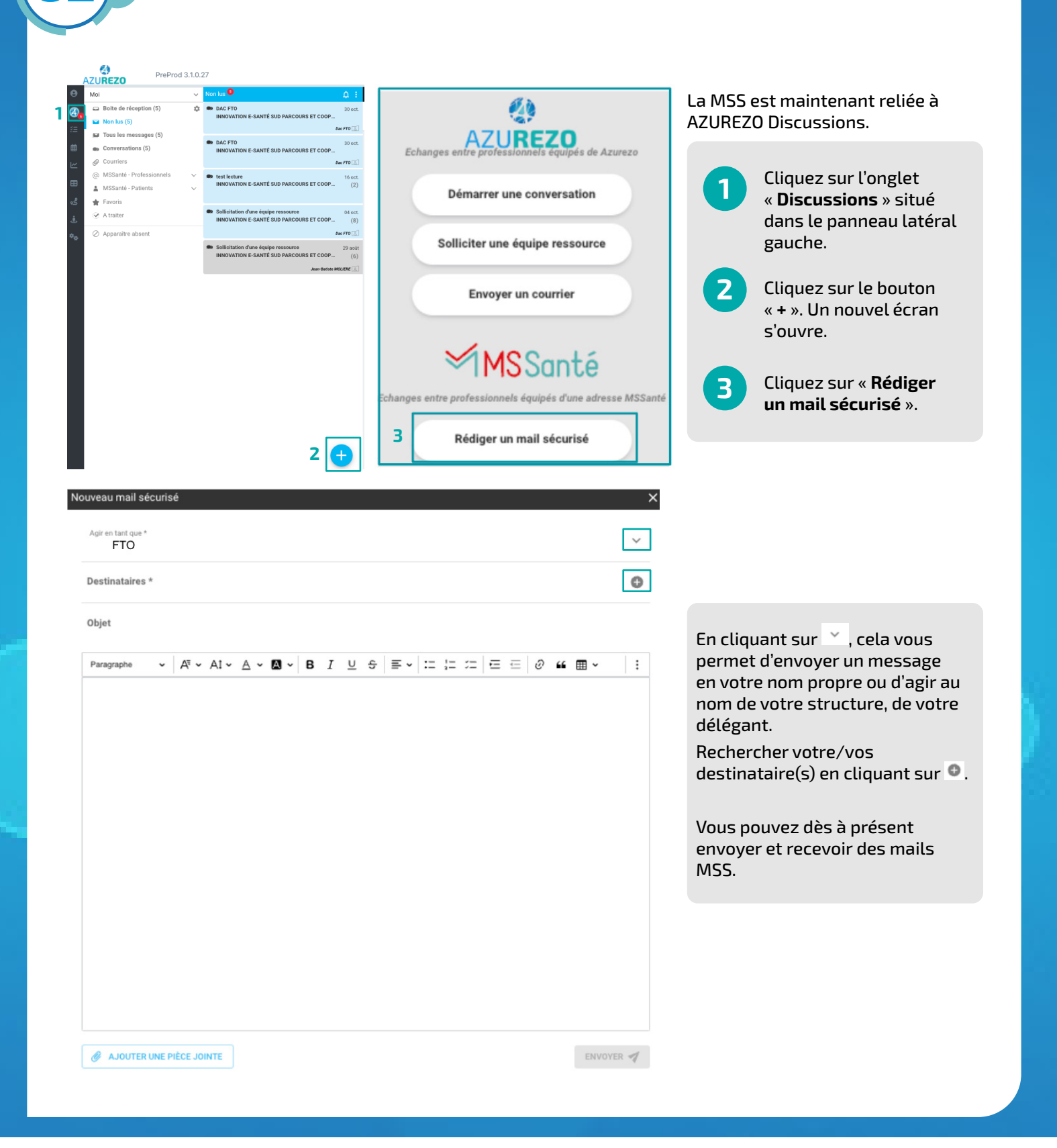

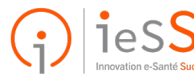

2/2